## 附件 2

# 线上知识竞赛操作手册

一、小程序个人端

(一) 小程序入口, 可用以下四种方式:

1. 直接微信扫右边的二维码;

 2. 在微信上搜索"湖南交通质安"进入"湖 南省交通建设质量安全监督管理局"官方微 信公众号,进入"知识竞赛"栏目。

 微信点击别人分享的小程序,从"我要报 名"参加进入。

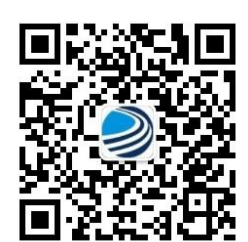

湖南交通质安 二维码

4. 厅官网站宣传专栏扫码进入。

(二) 轻松三步操作

**第一步:注册登录,**首次登录后点击学习培训、闯关模块将 要求用户进行注册

如果您是行业管理人员(含厅直相关单位、市州公路、水运、建养机构、交通行政执法机构、质安机构等行业单位人员),请点击注册。填写注册的相关信息,人员类型请选择:"行业管理人员",单位输入关键字,从下拉的单位机构名称中进行选择(注意必须是从下拉的单位进行选择,否则统计参与率答题率无法纳入统计)。所属行业请选择"公路"或"水运"(一旦选中,系统会推送对应题库)。输入手机号进行验证码验证真实性后,即可登录。下次再进入时可直接进入。注册人员的身份证主要用于获奖核实身份,不用于他用用途。

2. 如果您是公路、水运、养护工程在建项目的从业人员(全

省高速公路、高速公路大修、普通公路、养护工程的建设、设计、 施工、监理、检测等从业单位,全省水运工程[含港口、航道枢 纽]的建设、设计、施工、监理、检测等从业人员),请点击注册。 填写注册的相关信息,人员类型请根据用户的性质选择"从业人 员",在建项目输入关键字,从下拉的在建项目名称中进行选择 (注意必须是从下拉中进行选择)。输入手机号进行验证码验证

真实性后,即可登录。下次再进入时可直接进入。注册人员的身份证主要用于获奖核实身份,不用于他用用途。

#### 第二步:学习培训

学习培训采取线上刷题练习。可支持其他注册人员(包含外 省)自行进行刷题学习培训。

登录之后,参加人员可点击"学习培训"进行练题(竞赛题 目全部在"学习培训"题库中)。

练题时,点击答题选项进行答题,可用手指在屏幕上往左边 划,进入下一题练习;也可以自动进入下一题。

按组练题,每组设5道题,题型主要是单项选择(包括判断题)、多项选择,每道题附有答题解释。系统保留学习记录,将 错题进行汇总,可在"错题练习"中进行强化学习,个人可进行 错题管理,对已掌握记熟的题目可删除。

系统根据参赛人员学习培训练题情况进行成长等级设置,每 做对1题,能力+1,能力累加到10时,等级+1,共设六大等级称呼。

#### 第三步: 闯关答题

"闯关答题"成绩与个人竞赛成绩挂钩。每5题为1关,记录个人累计闯关最大数。每个参赛人员,每天可拥有10个能量值,每闯关失败1次,能量值-1,能量值为0时,当日不可再进

行闯关,但参赛人员可通过"闯关分享"页面转发点赞获得能量 值继续闯关,每转发成功1次即可获得能量1个值。能量值不累 计转存到第二天。每道题答题时间限制在60秒以内。在竞赛日 期内,参赛人员均可答题。闯关关数越大,限时要求提高,从 30秒至10秒进行限时。

(二) 其他功能操作

活动参加人员可通过小程序页面右上角的"分享"按钮进行 转发获赞,活动参赛期间,每个微信 ID 号每天可以为每个参赛 人员点赞1次,可获赞1分。如果分享好友注册成功,则一次可 获赞50积分。分享方式有三种:首页直接点击"分享"、学习练 题过程中点击"分享"、闯关失败或完成后点击"分享"。

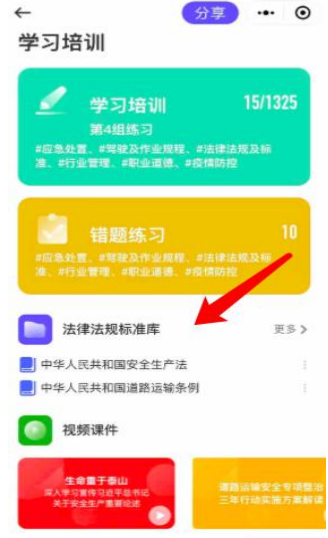

17:28

点击"学习培训",同时收录国家法律、 国务院行政法规、地方性法规、交通运输部和 省政府规章、交通运输部和省交通运输厅规范 性文件等对交通建设质量安全的规定、规范、 指南、标准和要求。定期更新培训视频课件。 为避免过度刷题影响休息,系统将设置登录时 间限制,24:00--7:00 期间关闭系统,显示 "请注意休息"等字样。

### 二、PC 管理端

行业管理机构可登录账号查看辖区内行业管理机构以及项目单位参加培训学习、闯关、获赞详情及排名情况。

项目端可登录账号查看本项目单位所有成员参加培训学习、 闯关、获赞详情及排名情况。